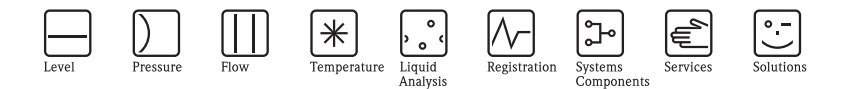

# 简明操作指南 Ceraphant T PTC31, PTP31, PTP35 过程压力测量

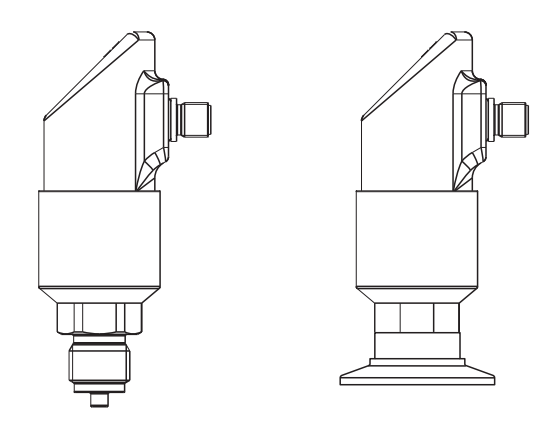

KA00225P/28/ZH/16.15 71305766 软件版本号: 1.05

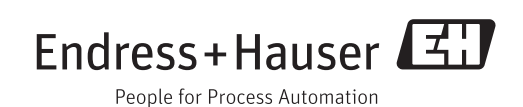

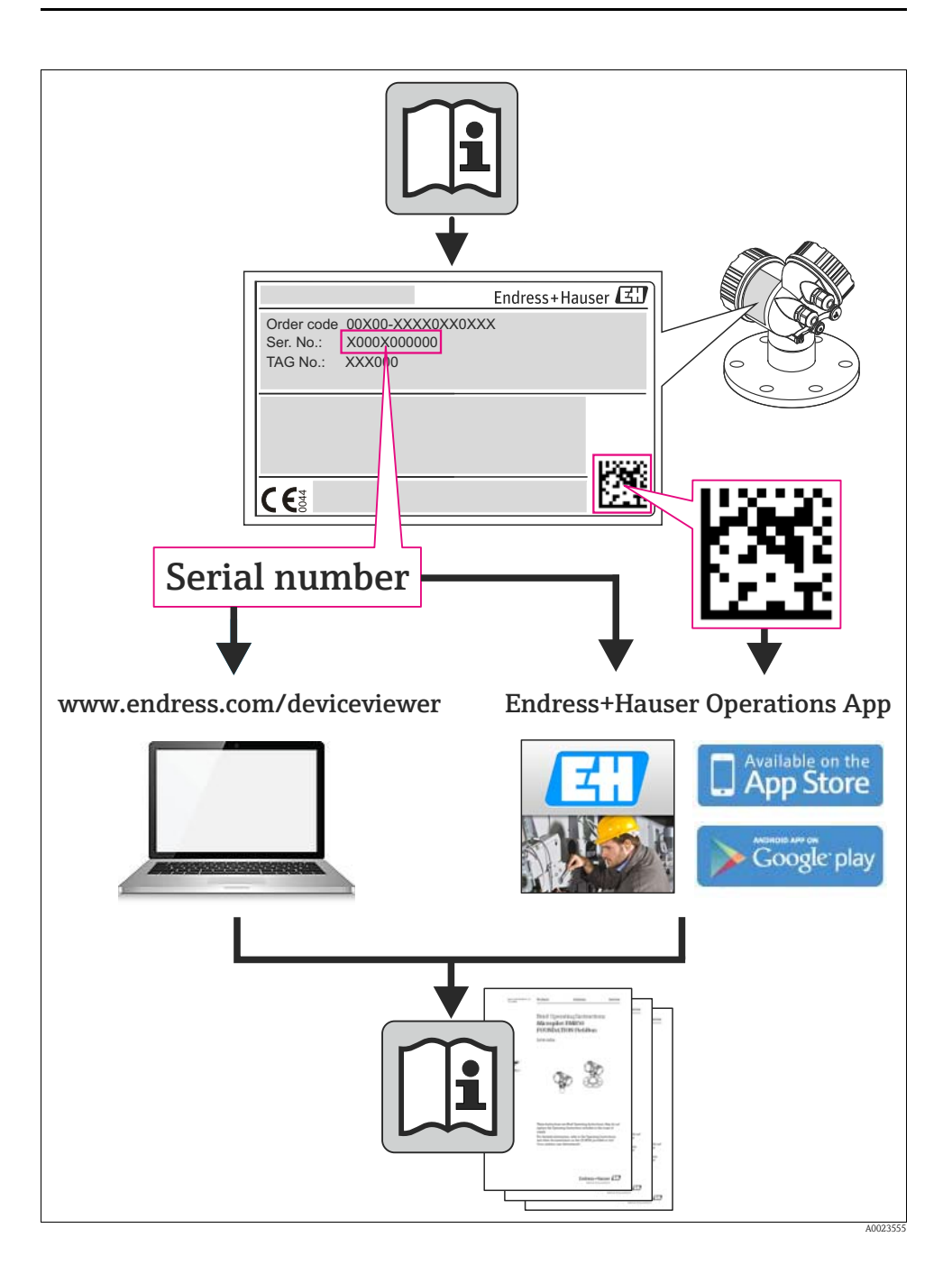

# 目录

| 1          | 安全指南                                             | 4          |
|------------|--------------------------------------------------|------------|
| 1.1        | 指定用途                                             | . 4        |
| 1.2        | 安装、调试和操作                                         | . 4        |
| 1.3        | 操作安全和过程安全                                        | . 4        |
| 2          | += 2m                                            | ~          |
| <b>Z</b>   |                                                  | . <b>ว</b> |
| 2.1        | · 铭碑                                             | . 5<br>6   |
| 2.3        | 注册商标                                             | .0<br>.6   |
|            |                                                  |            |
| 3          | 安装                                               | . 7        |
| 3.1        | 到货验收和储存                                          | . 7        |
| 3.2        | 安装指南                                             | . 7        |
| 3.3        | 安裝后检查                                            | . 8        |
| 4          | +tx 44                                           | ^          |
| 4          |                                                  | . 9        |
| 4.1        | 且流 [DC] 电压型, 帘 M12X1 连按头                         | . 9        |
| 4.2        | 直流 (DC) 电压型, 带足设关<br>盲流 (DC) 电压型, 带电缆连接          | .9<br>10   |
| 4.4        | 供电电压                                             | 10         |
| 4.5        | 电流消耗                                             | 10         |
| 4.6        | 连接后检查                                            | 10         |
| F          | ·····································            | 1 1        |
| 5          | <b>第1下</b> · · · · · · · · · · · · · · · · · · · | 11         |
| 5.1<br>5.2 | 现切保作<br>                                         | 11         |
| 5.2        |                                                  | 14         |
| 6          | 调试                                               | 16         |
| 6.1        | 功能检查                                             | 16         |
| 6.2        | 基本设置                                             | 16         |
| 6.3        | 输出设置                                             | 17         |
| 0.4        | 服务切能设直                                           | 20         |
| 7          | 维护                                               | 71         |
| 71         | <b>発力</b> ····································   | 21         |
| /.1        | 기 叩行 1日 ・・・・・・・・・・・・・・・・・・・・・・・・・・・・・・・・・・・      | 21         |
| 8          | 附件                                               | 22         |
| 8.1        | 讨程连接                                             | 2.2.       |
| 8.2        | 焊座                                               | 26         |
| 8.3        | 电气连接                                             | 27         |
| 8.4        | Read win                                         | 28         |
| 0          | <b>廿</b> 陪堆 <b>吟</b>                             | აი         |
| <b>9</b>   | <b>以៉門 汗疹</b>                                    | <b>29</b>  |
| 9.1        | (以降や音音                                           | 29         |
| 9.3        | 返厂                                               | 30         |
| 9.4        | 废弃                                               | 30         |
| 9.5        | 更改状态(版本号)                                        | 30         |
| 9.0        | 史 ( 小 文                                          | 30         |
| 10         | 技术参数                                             | ۶n         |
| 10         |                                                  | .0         |
|            | <b>步</b> 引 201                                   | 2 1        |
|            | ぶ 기 ・・・・・・・・・・・・・・・・・・・・・・・・・・・・・・・・・・           | 1 (        |

## 1 安全指南

#### 1.1 指定用途

Ceraphant T 是压力开关,用于绝压和表压测量和监控。设备的制造符合最先进、最严格的安全要求,符合适用性要求和 EC 准则。但是,不恰当使用或用于非指定用途时,设备可能会成为危险源。

### 1.2 安装、调试和操作

必须由工厂厂方授权、经培训合格的专业技术人员进行测量系统的安装、电气连接、 调试、操作和维护。技术人员必须阅读《简明操作指南》,理解并遵守其中的各项规 定。仅允许进行《操作手册》中明确允许的设备改动或维修。已损坏的设备可能会 成为危险源,不得进行调试,并对已损坏的设备进行标识。

### 1.3 操作安全和过程安全

防爆危险区:

Ceraphant T 未通过防爆 (Ex) 认证。

必须采取替代监控措施,确保设备在设置、测试和维护过程中始终满足操作安全和过程安全的要求。

▲ 小心!

仅允许在常压状态下拆卸设备!

## 2 标识

测量设备的标识信息如下:

- 铭牌参数
- 扩展订货号,标识供货清单上的设备特征
- 在 W@M 设备管理器中 (www.endress.com/deviceviewer) 输入铭牌上的序列号: 显示测量设备的所有信息

包装中的技术资料文档信息的查询方式如下: 在W@M设备管理器中(www.endress.com/deviceviewer)输入铭牌上的序列号。

### 2.1 铭牌

对照铭牌参数,比对订单上的完整订货号和型号信息信号,确保完全一致。

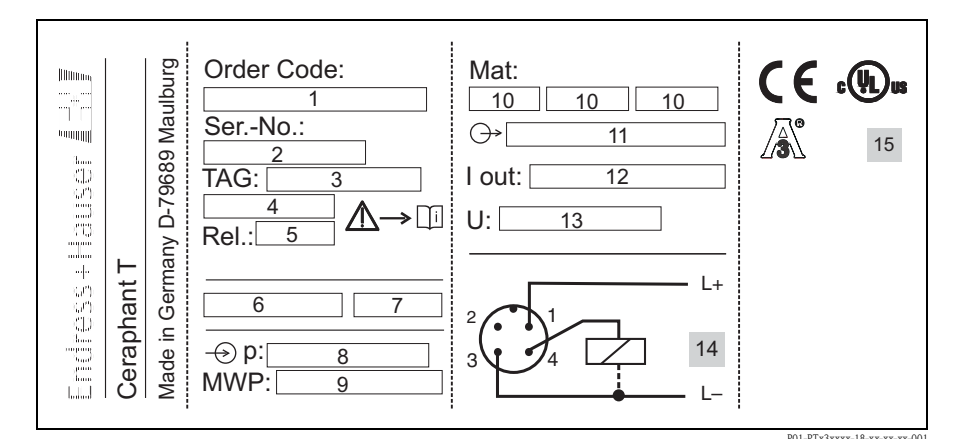

图 1: 铭牌示意图,参考下表

| 1 | 订货号             | 6  | 防护等级   | 11 | 电子插件 |
|---|-----------------|----|--------|----|------|
| 2 | 序列号             | 7  | 防护等级   | 12 | 电流输出 |
| 3 | 位号              | 8  | 传感器范围  | 13 | 供电电压 |
| 4 | 位号              | 9  | 最大工作压力 | 14 | 接线图  |
| 5 | 软件版本号<br>(更改状态) | 10 | 接液部件材料 | 15 | 认证   |

∞ 注意!

- 软件版本号标识仪表的更改状态。末尾两位数字的更改不会影响仪表的兼容性 (参考章节 9.5)。
- 铭牌上标识有 MWP (最大工作压力)。该压力值为+20°C (68°F)参考温度下、持续工作的设备参数值。 测试压力(过压限定值 OPL)为 MWP 的1.5倍,仅允许在短时间内加载在仪表上,长期作用会导致仪表损坏。

### 2.2 CE 认证,一致性声明

设备的设计符合最先进、最严格的安全要求。通过出厂测试,可以安全使用。设备符 合 EC 一致性声明中列举的适用标准和法规的要求。因此,符合 EC 准则的法律要求。 Endress+Hauser 确保贴有 CE 标志的设备均成功通过了所需测试。

### 2.3 注册商标

Ceraphire®

Endress+Hauser GmbH+Co.KG 公司 (Maulburg, 德国 ) 的注册商标

ReadWin®

Endress+Hauser Wetzer GmbH+Co.KG 公司 (Nesselwang, 德国 ) 的注册商标

LEXAN®

General Electric Plastics B.V., 公司 (Bergen op Zoom, 荷兰)的注册商标

THERMOPLAST®

Kraiburg TPE GmbH 公司 (Waldkraiburg, 德国) 的注册商标

### 3 安装

#### 3.1 到货验收和储存

- 到货验收: 检查包装和设备是否完好无损。
   检查包装内的物品是否与供货清单一致,是否有遗漏。
- 储存: 储存温度范围为-40...+85°C (-40 to +185°F)。

#### 3.2 安装指南

Ceraphant T 的常见安装位置请参考下图:

- 气体压力测量 (左图) 将带截止阀的 Ceraphant T 安装在取压短管之上,确保冷凝水能回流至过程中。
- 蒸汽压力测量(中图) 将带 U 型管的 Ceraphant T 安装在取压短管之上。调试前, U 型管中注满液体。
- 液体压力测量 (右图) 将 Ceraphant T 安装在取压短管之下,或与取压短管等高度安装。

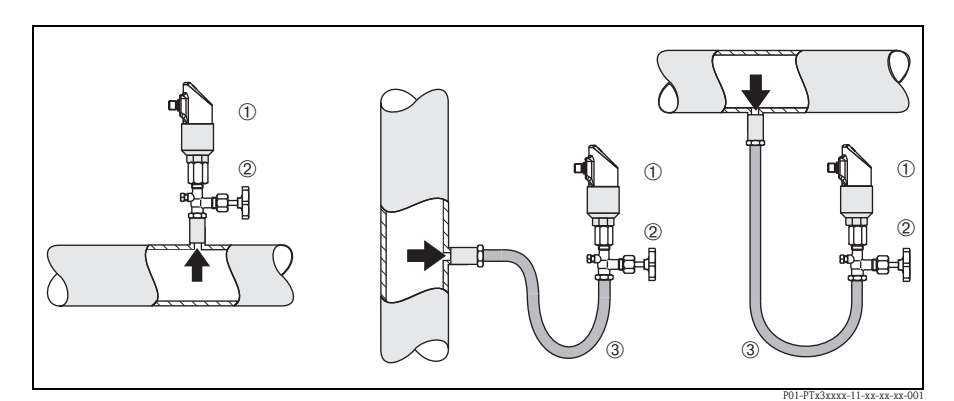

图 2: 气体、蒸汽和液体测量的安装位置示意图 ① Ceraphant T ② 截止阀

③U型管

#### 3.2.1 安装说明

- 请勿在介质流动区域,或存在压力冲击的位置处安装仪表。
- 将仪表安装在截止阀的下游位置处,便于进行仪表标定和功能测试。
- Ceraphant T 的安装位置可能导致测量值偏差。例如:在常压状态下,显示的测量值 并非为0。可以校正零点迁移,参考章节"操作"。
- 现场显示屏可以电动旋转 180°,参考章节"操作"。
- 外壳的最大旋转角度为 310°。
- G 1/2A 过程连接,齐平安装,最大扭矩为 40 Nm (29.5 lbf ft) (适用于 PTP31)。

#### 3.3 安装后检查

仪表安装完成后,请进行下列检查

■ 所有螺丝是否均已拧紧?

### 4 接线

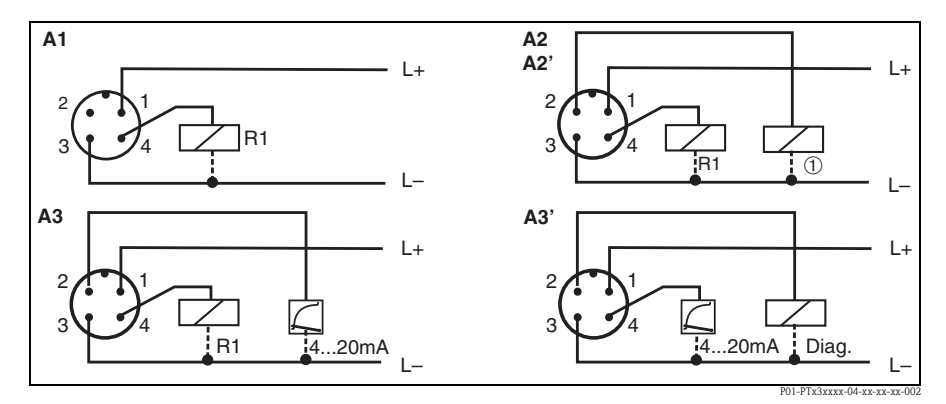

### 4.1 直流 (DC) 电压型,带 M12x1 连接头

图 3: Ceraphant T, 带 M12x1 连接头

A1: 1 x PNP 开关量输出

A2: PNP 开关量输出 R1 和 ① (R2)

A2': PNP 开关量输出 R1 和 ① ( 通过调节 "DESINA" 诊断 / 断开触点 )

A3: PNP 开关量输出,带附加模拟量输出

A3': PNP 开关量输出,带附加模拟量输出(通过设置 "DESINA" 进行 PIN 针脚分配)

凸 小心!

为了避免PLC的模拟量输入的阻尼时间,请勿将仪表的有源PNP开关量输出连接至PLC的4...20mA输入。

∞ 注意!

DESINA (参考 6.2"基本设置"): R2 = 诊断 / 断开触点 (DESINA 的详细信息请登录网址查询:www.desina.de)

#### 4.2 直流 (DC) 电压型,带阀塞

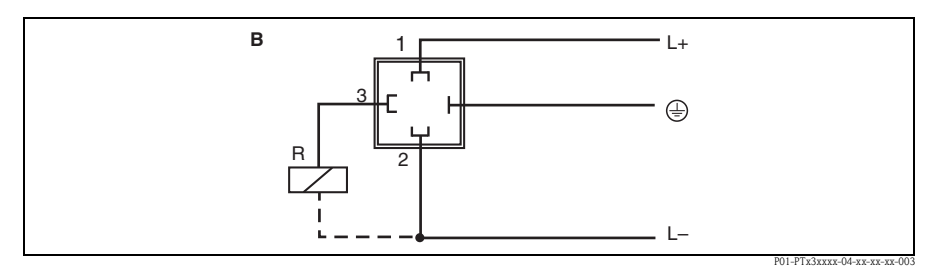

图 4: Ceraphant T, 带连接头

B: 1 x PNP 开关量输出

4.3 直流 (DC) 电压型,带电缆连接

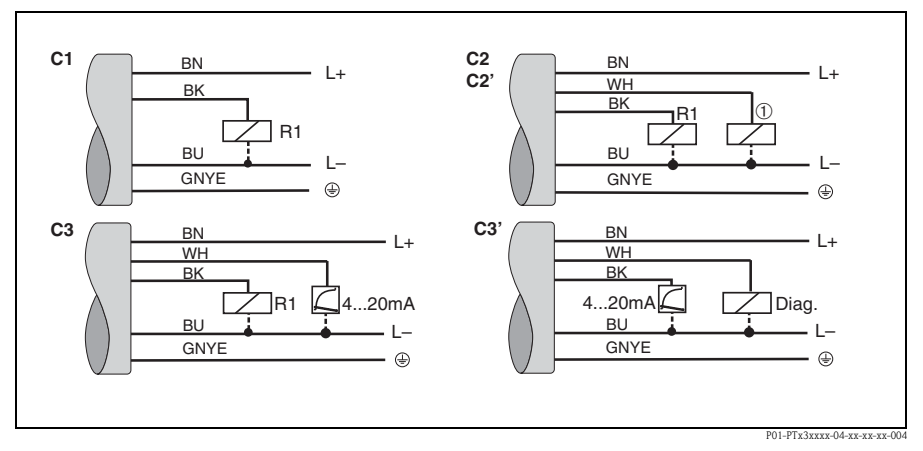

图 5: Ceraphant T, 带电缆连接

C1: 1 x PNP 开关量输出

C2: PNP 开关量输出 R1 和 ① (R2)

C2': PNP 开关量输出 R1 和 ① (通过调节 "DESINA" 诊断 / 断开触点)

C3: PNP 开关量输出,带附加模拟量输出

C3': PNP 开关量输出,带附加模拟量输出(通过设置 "DESINA" 进行 PIN 针脚分配)

电缆规格: 上述三种连接烈性均采用五芯电缆, 4 x 0.2 mm<sup>2</sup> (25 AWG), PE 0.75 mm<sup>2</sup> (18 AWG) - 线芯颜色: BN = 棕、 BK = 黑、 WH = 白、 BU = 蓝、 GNYE = 绿 / 黄相间

#### 凸 小心!

为了避免PLC的模拟量输入的阻尼时间,请勿将仪表的有源PNP开关量输出连接至PLC的4...20mA输入。

#### 4.4 供电电压

直流 (DC) 电压型 12...30 V DC

#### 4.5 电流消耗

不带负载: < 60 mA, 带极性反接保护

#### 4.6 连接后检查

仪表电气安装完成后,请进行下列检查:

- 供电电压是否与铭牌参数一致?
- 是否按照章节 4.1、 4.2、 4.3 连接仪表?
- 所有螺丝是否均已拧紧?

仪表上电后,连接的现场显示单元亮起。

#### 5 操作

#### 现场操作 5.1

通过三个按键操作 Ceraphant T。

注意!

仅允许使用钝头操作仪表 (例如:圆珠笔)。 尖利的仪表(例如:针、钳、销)会损坏操作单元。

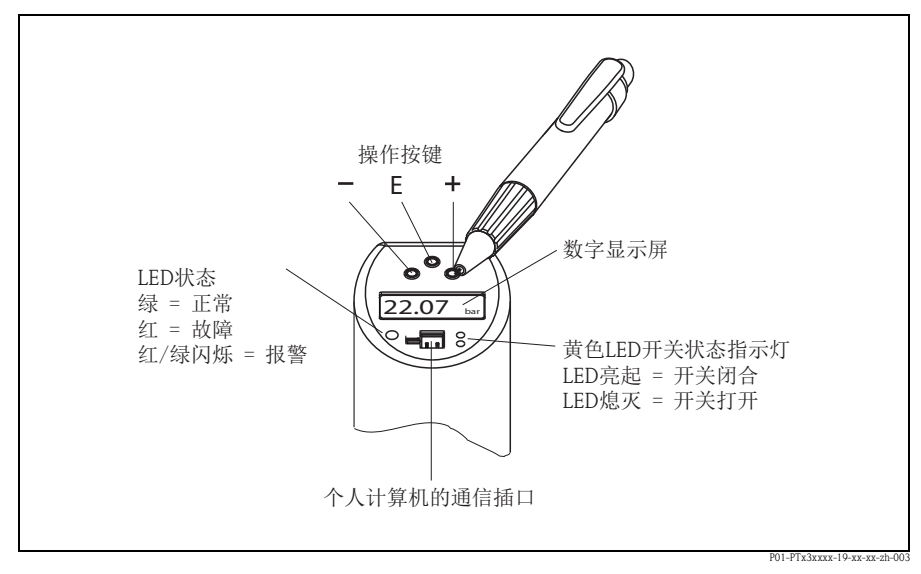

图 6: 操作单元的位置和显示屏示意图

背光数字显示屏: - 白色 = 正常状态
 - 红色 = 错误状态

通过数字式显示单元和发光二极管 (LED) 查看操作菜单。

#### 5.1.1 查询操作菜单

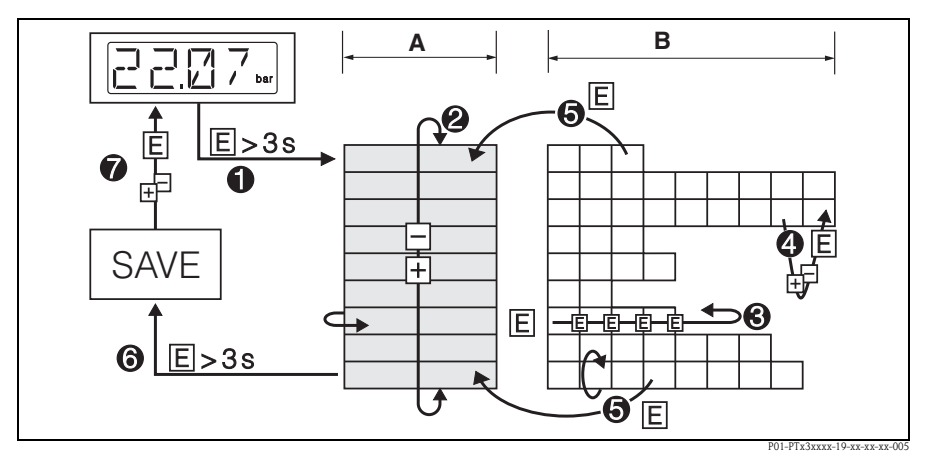

图 7: 查询操作菜单

A 功能组选择

B 功能参数选择

- ① 进入操作菜单
- 按下 E 键,并至少保持 3 s
- ②使用+或-键选择"功能组"
- ③ 使用 E 键选择"功能参数"
- ④ 使用 + 或 键输入或更改参数
   随后,使用 E 键返回"功能参数"。
   注意:软件锁定时,必须输入密码解锁软件锁定,方能输入或更改参数

⑤ 重复按下 E 键, 返回"功能组"

⑥ 跳转、返回至测量位置(主显示界面)

- 按下 E 键,并至少保持 3 s

⑦ 询问是否保存数据 (使用 + 或 - 键选择 "YES / 是 " 或 "NO / 否 ")

按下 E 键确认

注意! 在询问是否保存数据时,选择 "YES / 是 ",更改的参数设定值才能生效。

**S** 

#### 5.1.2 操作菜单的结构

下图列举了操作菜单中的所有可选项。

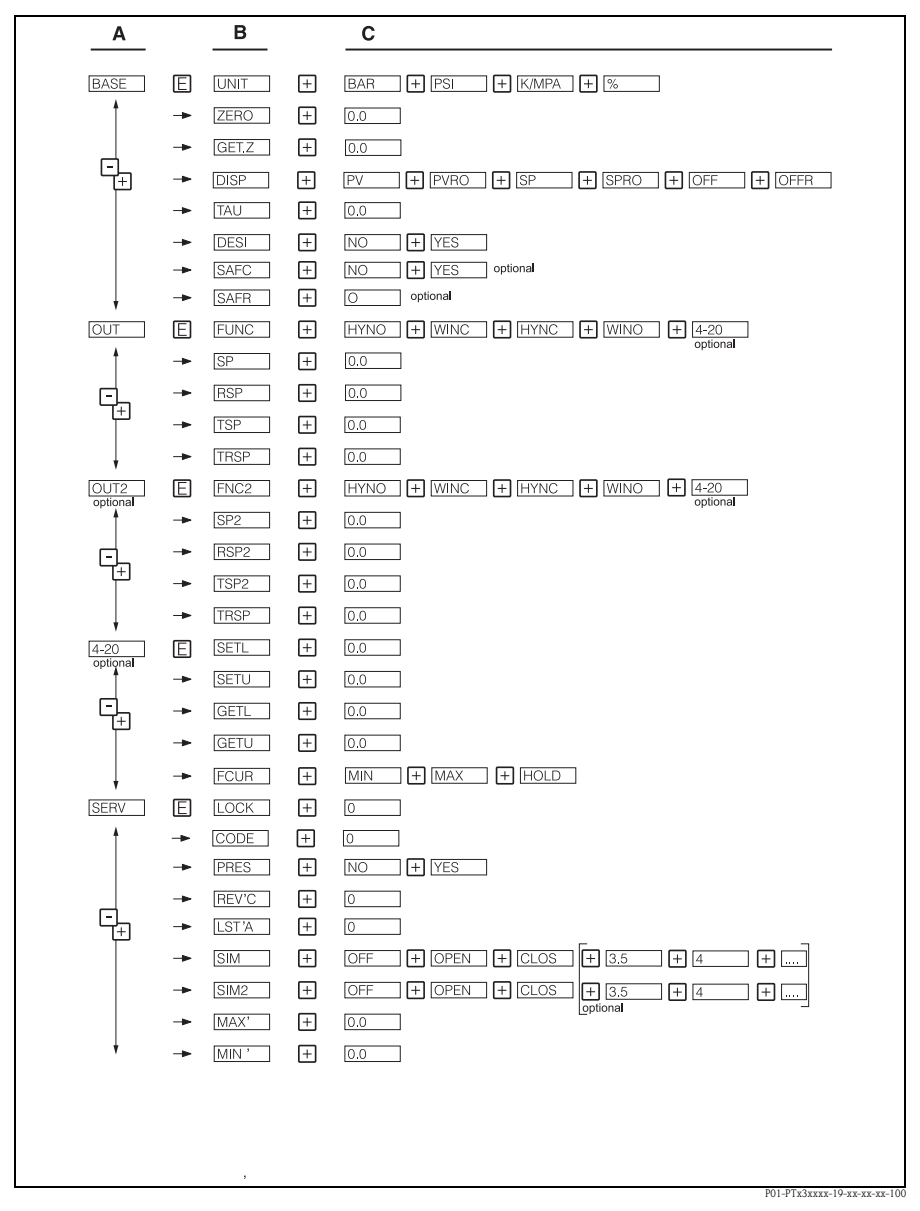

图 8:操作菜单示意图: A-功能组、 B-功能参数、 C-设定

### 5.2 通过个人计算机操作

通过组态设置软件ReadWin® 2000或FieldCare设置仪表。连接计算机的USB端口和仪表时,必须使用组态设置套件 (例如: TXU10或FXA291)。

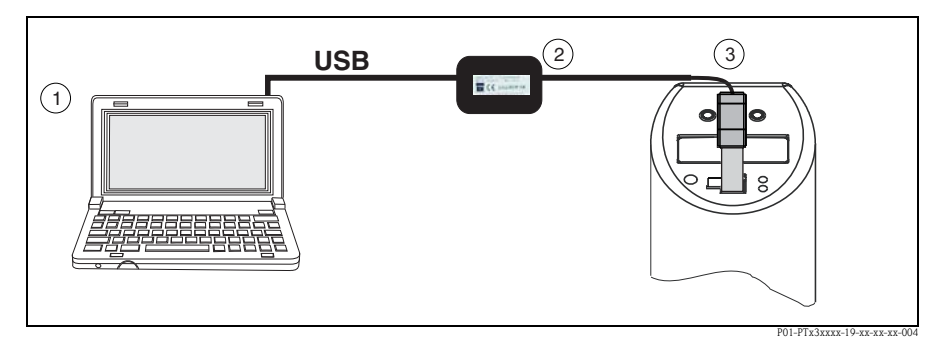

图 9: 通过个人计算机操作

① 个人计算机,安装有组态设置软件 ReadWin 2000 或 FieldCare

②组态设置套件(USB接口)TXU10-AA或带USB连接的FXA291

③ Ceraphant T,带连接插口

| Display/change unit set-up/add new unit                        |                          |                 |     |  |  |  |
|----------------------------------------------------------------|--------------------------|-----------------|-----|--|--|--|
| Einished Unit set-up Extras                                    |                          |                 |     |  |  |  |
| E  🕸 😫 🖊 🖆 😤                                                   | , <b>B</b> o             |                 |     |  |  |  |
| <ul> <li>Pressure switch DW</li> <li>Basic settings</li> </ul> | Output functions:        | Hysteresis NC 💌 |     |  |  |  |
| Output                                                         | Switch point:            | 5.00            | bar |  |  |  |
| Identification                                                 | Switch-back point:       | 4.90            | bar |  |  |  |
|                                                                | Delay switch point:      | 0.0             | Sec |  |  |  |
|                                                                | Delay switch-back point: | 0.0             | Sec |  |  |  |
|                                                                |                          |                 |     |  |  |  |
|                                                                |                          |                 |     |  |  |  |
|                                                                |                          |                 |     |  |  |  |

图 10: 组态设置软件 ReadWin

#### 5.2.1 其他操作选项

除了"现场操作"中列举的操作选项, ReadWin 2000 或 FieldCare 组态设置软件还可 以提供 Ceraphant T 的详细信息:

| 功能组       | 说明          |  |  |
|-----------|-------------|--|--|
| SERV / 服务 | 输出1的开关动作次数  |  |  |
|           | 输出2的开关动作次数  |  |  |
|           | 设备状态        |  |  |
|           | 最后出现的故障     |  |  |
| INFO / 信息 | 位号          |  |  |
|           | 订货号         |  |  |
|           | 限位开关序列号     |  |  |
|           | 传感器序列号      |  |  |
|           | 电子插件序列号     |  |  |
|           | 设备版本号(更改状态) |  |  |
|           | 硬件版本号       |  |  |
|           | 软件版本号       |  |  |

#### 5.2.2 ReadWin 的操作指南

ReadWin 组态设置软件的详细信息请参考 《操作手册》 BA00137R (请登录网址查询: www.readwin2000.com)。

#### 5.2.3 FieldCare 的操作指南

FieldCare 是基于 FDT/DTM 技术的通用组态设置软件。

∞ 注意!

- 通过 FieldCare 设置 Ceraphant T 时, 需要 "PCP (ReadWin) 通信 DTM"和 Ceraphant T 设备 DTM。
- 软件版本号为 1.01.00, 或更高版本号的所有设备均可通过 FieldCare 设置。
- 设备仅支持参数的离线设置和上传 / 下载,不支持在线设置。
- 连接 FieldCare 的详细信息请查询《操作手册》 BA00027S, 或登录网址查询: www.endress.com。

### 6 调试

#### 6.1 功能检查

调试仪表之前,请对照检查列表进行安装后检查和连接后检查。

- ■"安装后检查",参考章节3.3中的检查列表
- ■"连接后检查",参考章节4.6中的检查列表

#### 6.2 基本设置

| 基本信息                   | 基本设置  |                   |          |                                                            |
|------------------------|-------|-------------------|----------|------------------------------------------------------------|
| BAZE                   | UNIT  | 工程单位              | 388      | 选择工程单位:<br>bar<br>psi                                      |
|                        |       |                   | PZI      | kPa/MPa<br>%                                               |
|                        |       |                   | KPA      |                                                            |
|                        |       |                   | L/<br>/1 |                                                            |
|                        | ZERD  | 设置零点              |          | 偏置量:<br>± 20 % URL                                         |
|                        | GET.Z | 获取零点              |          | 将当前值设置为零点<br>(偏置量: max.±20%URL)                            |
|                        | IIISP | 显示                |          | PV <sup>1)</sup> :显示测量值<br>PVRO: 180°旋转显示测量值<br>SP.最示设置开关占 |
|                        |       |                   | PVRD     | SPRO: 180°旋转显示设置开关<br>点                                    |
|                        |       |                   | 28       | OFFR: 180°旋转显示关闭                                           |
|                        |       |                   | 2860     |                                                            |
|                        |       |                   |          |                                                            |
|                        |       |                   |          |                                                            |
|                        | TAU   | 阻尼时间:<br>显示值,输出信号 |          | 040 s<br>按 0.1 s 递增                                        |
|                        | IEZI  | DESINA            |          | 按照 DESINA 指南连接<br>(参考4章)                                   |
|                        |       |                   | YES      |                                                            |
| ○ 注意!<br>百分比参数适用于量程上限。 |       |                   |          |                                                            |

1) 工厂设置

#### 6.3 输出设置

- 迟滞功能: 迟滞功能可以通过迟滞效应进行两点控制。取决于压力 p,通过开启点 SP 和关闭点 RSP 设置迟滞功能。
- 视窗功能:
   视窗功能可以监测过程压力范围。
   开关点 SP 和 RSP 的迟滞时间应小于 0.1 % URL。在恶劣 EMC 条件下,测量值接近 SP 或 RSP 时,可以快速开关。阻尼时间设置为 0.1 s 时,将避免此效应。
- 常开 (NO) 触点或常闭 (NC) 触点: 开关功能自由选择。
- 工厂设置(未订购用户自定义设置时): 开启点 SP 1: 45%;关闭点 RSP 1: 44.5% 开启点 SP 2: 55%;关闭点 RSP 2: 54.5% 模拟量输出:LRV 0%、URV 100%
- 調整范围:
   LRL = 量程下极限、URL = 量程上极限、LRV = 量程上限、URV = 量程下限

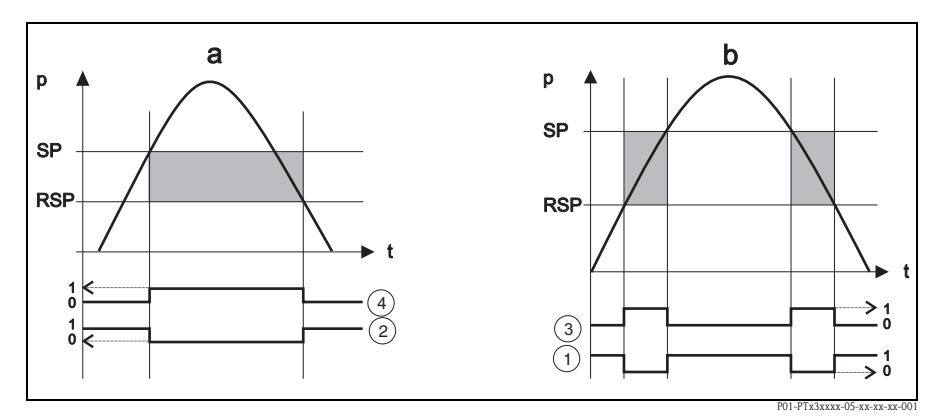

图 11:

a): 迟滞功能 b): 窗口功能 ①: 窗口, 常闭 (NC) 触点开关状态 ②: 迟滞, 常闭 (NC) 触点开关状态 ③: 窗口, 常开 (NO) 触点开关状态 9: 迟滞, 常开 (NO) 触点开关状态 SP: 开启点 RSP: 关闭点

1) 工厂设置

| 420                                | 模拟量输出        |                  |              |                                                                           |
|------------------------------------|--------------|------------------|--------------|---------------------------------------------------------------------------|
| ┡┿╺╌┍┙[]                           | <u>set</u>   | 4 mA 值 (LRV)     |              | 输入量程下限,按按所<br>选单位的 0.1 % 递增                                               |
|                                    | <u>setl</u>  | 20 mA 值 (URV)    |              | 输入量程上限,按按所<br>选单位的 0.1 % 递增                                               |
|                                    | <u>E</u> T L | 4 mA (LRV) 时的压力  |              | 将当前压力设置为量程<br>下限                                                          |
|                                    | [ E T L]     | 20 mA (URV) 时的压力 |              | 将当前压力设置为量程<br>上限                                                          |
|                                    | FEUR         | 故障电流             | MIN'<br>MAX' | 故障电流值:<br>MIN = ≤ 3.6 mA<br>MAX <sup>1)</sup> = ≥ 21.0 mA<br>HOLD = 最后有效值 |
|                                    |              |                  |              |                                                                           |
| 注意!<br>量程比: max. 4:1; LRV 必须小于 URV |              |                  |              |                                                                           |

1) 工厂设置

### 6.4 服务功能设置

■ 锁定密码

首先输入老密码,开启仪表后,才能更改已设置的锁定密码。

| SERV / 服务 | 服务功能       |         |      |                                            |
|-----------|------------|---------|------|--------------------------------------------|
| SERV      |            | 安全锁定    |      | 锁定,防止非期望的设<br>置                            |
|           |            | 锁定密码    |      | 自定义密码:<br>19999<br>0 = 未锁定                 |
|           | PRES       | 复位      |      | 将所有输入复位至工厂<br>设置                           |
|           |            |         | YES  |                                            |
|           | REVC       | 修订版本计数器 |      | 每进行一次设置,递增<br>1                            |
|           |            | 最后仪表状态  |      | 显示最后的仪表状<br>态, ≠0                          |
|           | <u>SIM</u> | 模拟输出1或2 |      | OFF: 无模拟<br>OPEN: 开关量输出打开<br>CLOS: 开关量输出关闭 |
|           | SIM5       |         | OPEN | 3.5: 模拟量输出模拟<br>值,单位: mA (3.5、             |
|           |            |         |      | 20.0、21.7)                                 |
|           |            |         | 3.5  |                                            |
|           | MHX'       | 最大标记    |      | 显示最大过程测量值                                  |
|           | MIN'       | 最小标记    |      | 显示最小过程测量值                                  |

## 7 维护

Ceraphant T 无需维护。

#### 7.1 外部清洁

清洁仪表时,请注意以下几点:

- 请使用不会损坏仪表表面和密封圈的清洗剂。
- 必须避免造成过程隔离膜片机械损伤,例如:尖锐物品导致的机械损伤。
- 注意防护等级。如需要,请参考铭牌(第5页)。

## 8 附件

#### 8.1 过程连接

 Ceraphant T PTC31: 传感器单元和过程连接连接在一起,不能分离。
 Ceraphant T PTP31、PTP35:

采用接头过程连接,传感器单元上带螺纹接头。因此,日后可以简便地更换过程连接。

例外情况:

齐平安装的 G ½A 过程连接、 Clamp ½ 和 G 1A 过程连接与 400 bar (6000 psi) 传感器 连接时。

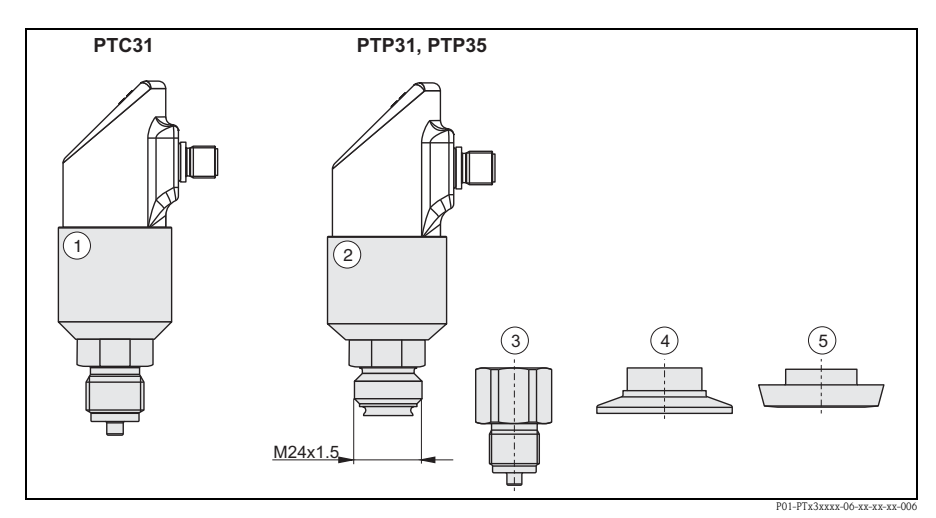

图 12: 过程连接示意图

① PTC31 传感器单元

② PTP31 和 PTP35 传感器单元

③螺纹接头连接 (不包括齐平安装的 G ½A)

④ 接头连接 (不包括 Clamp ½")

⑤ 卫生型接头 (不包括 G 1A)

附件

#### 8.1.1 更换接头

PTP31 和 PTP35 上的接头可以更换。

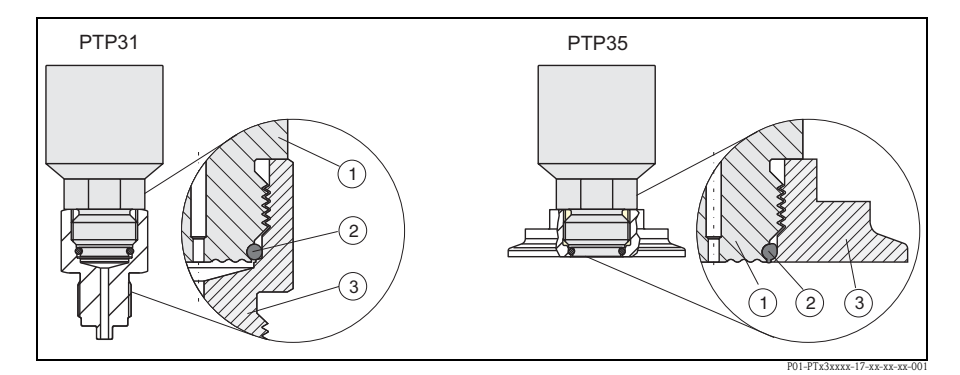

图 13: 更换接头

① 传感器单元,带螺纹接头
 ② 标准 O 型圈
 ③ 接头

更换接头时,请注意以下几点:

- 使用新O型圈,直径为15.54 (0.61 in) x 2.62 mm (0.1 in)。
   材料为 EPDM 70 Shore FDA 或 FKM 70 Shore。
- 使用开口扳手 AF 27 mm 可以将仪表 (传感器单元)固定到位。
- 使用开口扳手 AF 28 mm 或 AF 32 mm 可以拧紧接头(取决于过程连接)。
   最大扭矩为 80 Nm (59 lbs ft)。在恶劣应力条件下(压力和温度),螺纹会松开。因此,必须定期检查气密性,如需要,拧紧螺纹。
- 更换接头时,请确保传感器的过程隔离膜片没有损失。

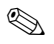

注意! 更换 O 型圈: 更换 O 型圈时,同时更换过程中的所有其他密封圈。

#### 8.1.2 接头型号

PTP31: 螺纹仪表接头的订货号
 选型代号 AC 的订货号: 52023980
 选型代号 AD 的订货号: 52023981
 选型代号 AE 的订货号: 52023983
 选型代号 AF 的订货号: 52023983
 选型代号 BA 的订货号: 52023984
 选型代号 CA 的订货号: 52023985
 选型代号 DA 的订货号: 52023986
 选型代号 DD 的订货号: 52023987

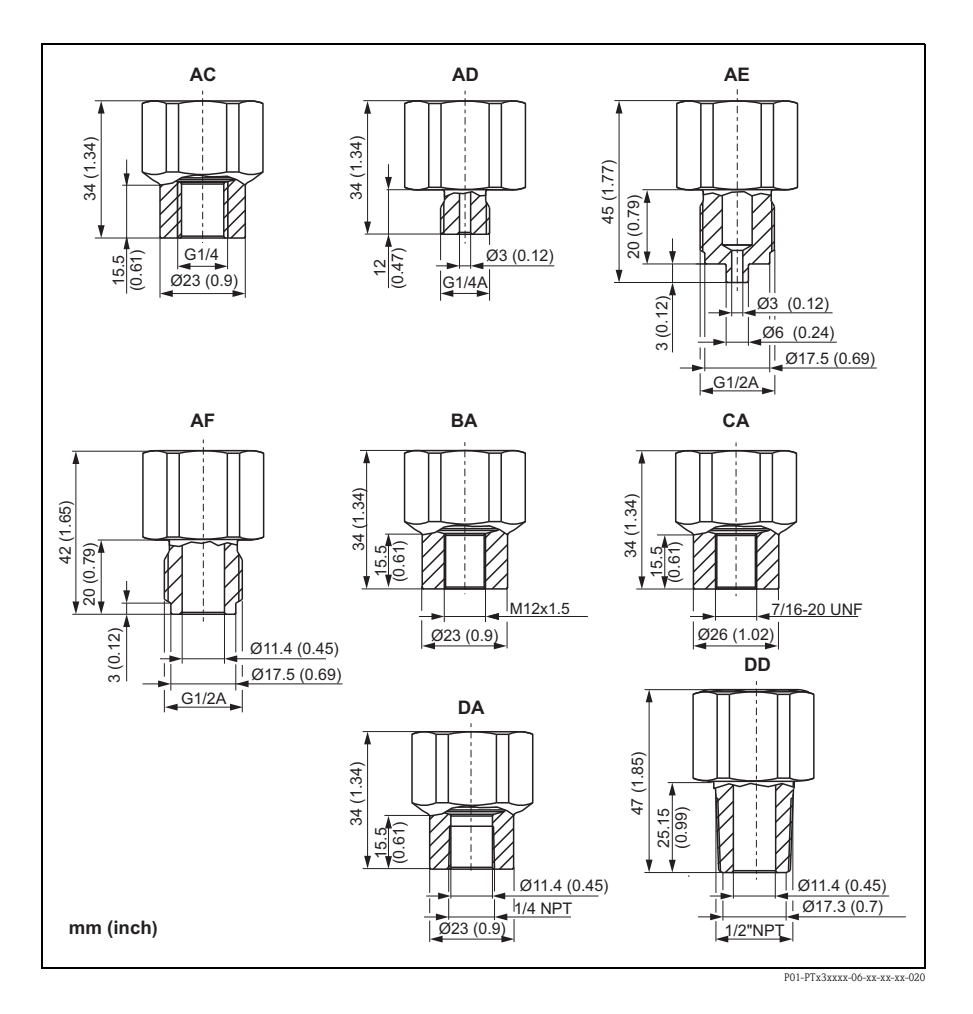

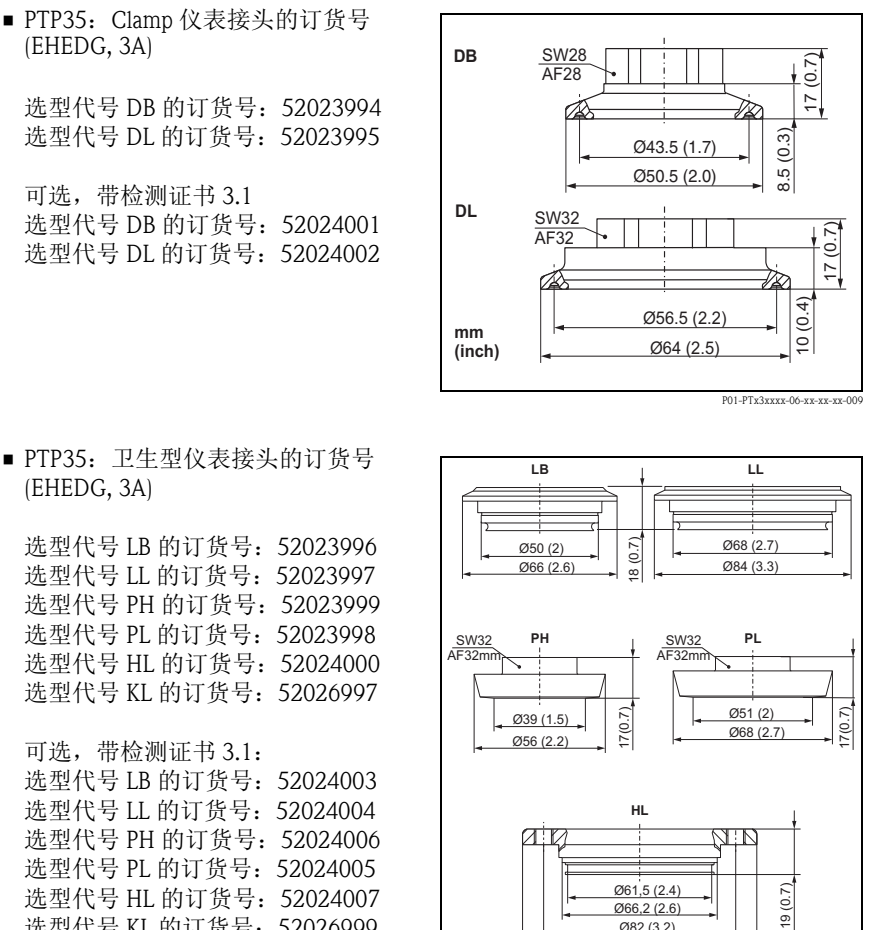

■ PTP35: 卫生型仪表接头的订货号 (EHEDG, 3A)

选型代号 LB 的订货号: 52023996 选型代号 LL 的订货号: 52023997 选型代号 PH 的订货号: 52023999 选型代号 PL 的订货号: 52023998 选型代号 HL 的订货号: 52024000 选型代号 KL 的订货号: 52026997

可选,带检测证书3.1: 选型代号 LB 的订货号: 52024003 选型代号 LL 的订货号: 52024004 选型代号 PH 的订货号: 52024006 选型代号 PL 的订货号: 52024005 选型代号 HL 的订货号: 52024007 选型代号 KL 的订货号: 52026999

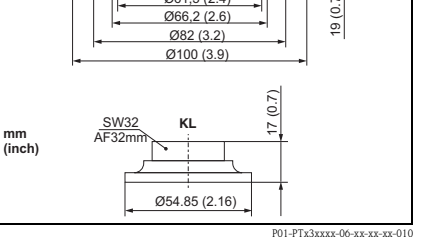

#### 8.1.3 O型圈 (用于更换接头)

- O 型圈, 15.54 x 2.62 mm (0.61 x 0.1 in), EPDM 70 Shore FDA, 订货号: 52024267
- O 型圈, 15.54 x 2.62 mm (0.61 x 0.1 in), FKM 70 Shore, 订货号: 52024268

#### 8.2 焊座

#### 8.2.1 焊座,带锥形密封

- 焊座,用于齐平安装的过程连接
   G1A,带金属锥形密封 (PTP35 的选型 代号为 BA)
   材料: AISI 316L
   订货号: 52005087
- 可选,带检测证书 3.1
   订货号:52010171
- 焊接堵头,用于焊接焊接座,订货
   号: 52005087 或 52010171
   材料:黄铜
   订货号: 52005272

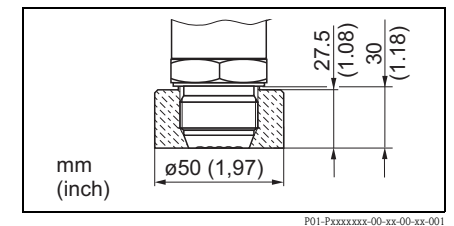

#### 8.2.2 焊座,带平面密封

- 焊座,用于齐平安装的过程连接 G1 A (ISO 228),带平面密封 (PTP35 的选型 代号为 BB)
   材料: AISI 316L
   订货号: 52001051
- 密封圈 (内置): 硅, O型圈
   FDA 认证材料,符合
   21 CFR Part 177.1550/2600 标准
- 可选,带检测证书 3.1 订货号:52011896

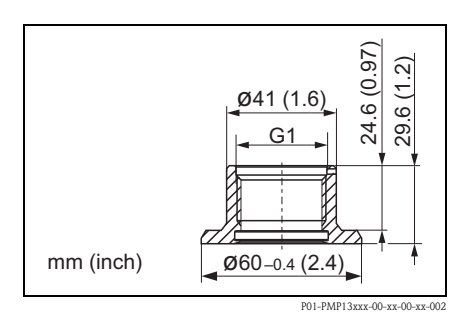

#### 8.3 电气连接

#### 8.3.1 插座和连接电缆

- M12x1 插座 连接 M12x1 外壳接头 材料:
   壳体: PA; 耦合螺母: 镀镍黄铜 防护等级: IP 67 (全密闭) 订货号: 52006263
- M12x1 插座,弯头 连接 M12x1 外壳接头 材料:
   壳体: PBT/PA;
   耦合螺母: GD-Zn,镀镍黄铜 防护等级: IP 67 (全密闭) 订货号: 51006327

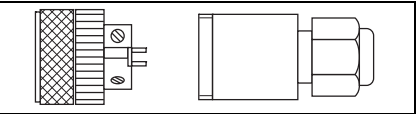

P01-PMP13xxx-00-xx-00-xx-003

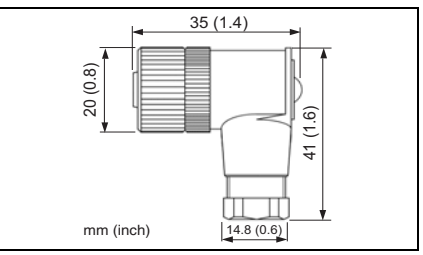

P01-Pxxxxxx-00-xx-00-xx-002

- 电缆, 4 x 0.34 mm<sup>2</sup> (22 AWG), 带 M12 插座, 弯头, 螺纹插头, 长度为 5 m (16 ft) 材料:
   壳体: PUR;
   耦合螺母: Cu Zn/Ni, 镀镍黄铜
   电缆: PVC
   防护等级: IP 67 (全密闭)
   订货号: 52010285
- 电缆, 4 x 0.34 mm<sup>2</sup> (22 AWG), 带 M12 插座,带 LED 指示灯,弯头, PVC 电缆。仅适用于带开关量输出的 仪表。 材料: 壳体: PVC;耦合螺母: 316L 防护等级: IP 69K (全密闭) 订货号: 52018763

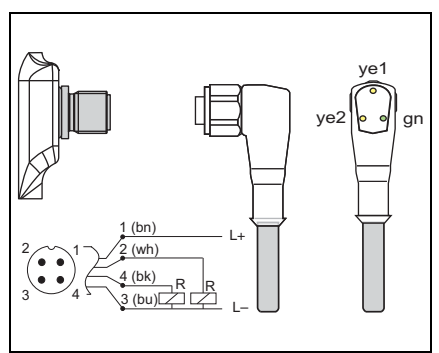

P01-PTx3xxxx-07-xx-xx-001

### 8.4 ReadWin

- 可编程变送器的组态设置套件:
   带 USB 端口的个人计算机的设置程序和接口电缆。带四针接头的变送器的适配接头。
   订货号:TXU10-AAPC
- ReadWin<sup>®</sup> 2000 为随箱的组态设置软件,或登录网址免费下载 www.readwin2000.com

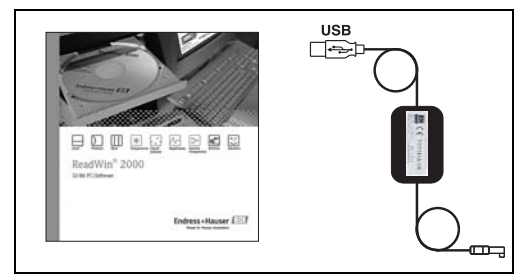

P01-PTxx3xxx-00-xx-00-xx-001

### 9 故障排除

#### 9.1 故障和警告

仪表故障时, LED 状态指示灯从绿色切换为红色, 数字显示屏的背光背景显示从蓝色 切换为红色。交替显示测量值和信息。显示下列信息:

■ E 代码: 故障代码。出现故障信息时,测量值不可靠。

<sup>■</sup> W 代码: 警告代码。出现警告信息时,测量值仍可靠。

| E 代码 | 说明                                                     | 补救措施                                   |
|------|--------------------------------------------------------|----------------------------------------|
| E011 | 设备设置故障                                                 | 仪表复位 (参考章节 6.4)                        |
| E012 | 测量故障,或压力超出规格                                           | 检查压力,如需要,将仪表返回至<br>Endress+Hauser      |
| E019 | 供电电压超出规格                                               | 检查工作电压                                 |
| E015 |                                                        |                                        |
| E020 | 储存单元故障                                                 | 将仪表返回至 Endress+Hauser                  |
| E021 |                                                        |                                        |
| E022 | 仅通过通信接口向设备供电(关闭测量)                                     | 检查工作电压                                 |
| E025 | 应该打开的开关点1未打开                                           | 开关触点故障。<br>将仪表返回至 Endress+Hauser       |
| E026 | 应该打开的开关点2未打开                                           | 开关触点故障。<br>将仪表返回至 Endress+Hauser       |
| E040 | VCC (控制器电压)超出工作范围                                      | 将仪表返回至 Endress+Hauser                  |
| E042 | 无法继续输出输出电流(仅适用于 420 mA 输出,例如:模拟量输出端的负载过大,或<br>模拟量输出开路) | 检查负载;<br>可以通过设置套件关闭模拟量输出<br>(参考章节 6.3) |
| E044 | 输出电流漂移过大 (± 0.5 mA)                                    | 将仪表返回至 Endress+Hauser                  |

| W 代码 | 说明                  | 补救措施              |
|------|---------------------|-------------------|
| W107 | 开启模拟                | 关闭输出1和输出2的输出模拟    |
| W202 | 压力超出传感器范围           | 在指定压力范围内操作仪表      |
| W209 | 启动仪表                |                   |
| W210 | 设置被修改 (显示警告代码,约15s) |                   |
| W212 | 传感器信号超出允许范围         | 在指定压力范围内操作仪表      |
| W250 | 超过开关次数              | 更换仪表              |
| W270 | 输出1短路和过载            | 检查输出接线。输出1超出负载阻抗。 |
| W280 | 输出2短路和过载            | 检查输出接线。输出2超出负载阻抗。 |

#### 9.2 维修

无需维修。

#### 9.3 返厂

仪表返回 Endress+Hauser 之前,必须完成下列步骤:

- 必须完整填写仪表的"污染物声明", Endress+Hauser 才会运输和检查返厂的仪表。"一致性声明"样本请参考本文档的倒数第二页。
- 去除所有残留液。对于有害人体健康的流体,例如:易燃、有毒、致癌、放射性物质等,此步骤特别重要。

▲ 警告!

不能绝对保证去除危险物质时,请勿返回测量仪表,例如:渗入裂缝或扩散至塑料中 的物质。

#### 9.4 废弃

废弃时,请确保区分仪表部件,并进行相应的处理。

#### 9.5 更改状态(版本号)

铭牌上的版本号和《操作手册》中的版本号标识仪表的更改状态: X.YY. (例如: 1.02.)。

- X 更改主要型号。
- 不再兼容。更换仪表和《操作手册》。

YY 兼容。更换《操作手册》。

### 9.6 更改状态 / 历史

| 仪表的软件版本号 | 更改       |
|----------|----------|
| 1.00     |          |
| 1.01     | 新模拟式电子插件 |
| 1.02     | 修改传感器单位  |
| 1.03     | 设备内部修改   |
| 1.04     | 设备内部修改   |
| 1.05     | 设备内部修改   |

### 10 技术参数

技术参数请参考 Ceraphant T 的 《技术资料》 TI00384P。

### 索引

### А

| 安装说明 8                              |
|-------------------------------------|
| <b>C</b><br>操作菜单的结构 13<br>查询操作菜单 12 |
| F<br>FieldCare 的操作指南 15             |
| <b>G</b><br>更换接头 23                 |
| □<br>焊座,带平面密封                       |
| <b>O</b><br>O型圈(用于更换接头)25           |
| <b>Q</b><br>其他操作选项 15               |
| <b>R</b><br>ReadWin 的操作指南 15        |

www.endress.com/worldwide

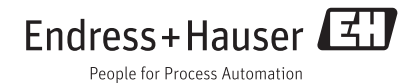

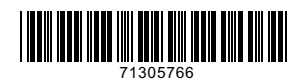

KA00225P/28/ZH/16.15 71305766 FM+SGML 10.0